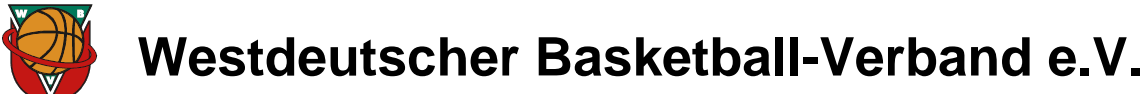

### Allgemeine Informationen für Schiedsrichter

#### Einleitung

Dieses Dokument soll einen ersten Überblick und Wegweiser für (neue) Schiedsrichter in den Systemen und Abläufen der Kreise und des WBV bieten und ist keineswegs als vollständige Unterlage zu betrachten.

#### Wichtige Adressen im Internet:

| Beschreibung                             | Internetadresse                        | Inhalt                                                                                       |
|------------------------------------------|----------------------------------------|----------------------------------------------------------------------------------------------|
| Basketballkreis                          |                                        | Aktuelle Meldungen<br>Kreis-Schiedsrichter-Ordnung<br>Ausschreibungen für Kreis-Spielbetrieb |
| Westdeutscher<br>Basketball-Verband      | http://www.wbv-online.net              | Aktuelle Meldungen<br>WBV-Schiedsrichter-Ordnung<br>Ausschreibungen für WBV-Spielbetrieb     |
| Deutscher Basketball<br>Bund  TeamSL     | http://www.basketball-bund.net         | Spielpläne<br>Schiedsrichter-Ansetzungen<br>Stammdaten (SR-Profil)                           |
| Umbesetzungsportal<br>für Schiedsrichter | http://wbvust.basketball-kreis-bonn.de | Spielebörse<br>Bewerbung auf offene Ansetzungen<br>Rückmeldeformular                         |

#### Generelles zum Schiedsrichterwesen

TeamSL / Stammdaten

- Die Spielbetriebssoftware TeamSL ist *das* System der Basketballkreise und des WBV!
- Die Stammdaten sind durch die Schiedsrichter selbst in TeamSL zu pflegen. Die Aktualität der dort angegeben Daten ist unabdingbar für den reibungslosen Ablauf von Schiedsrichteransetzungen.
- Die Kommunikation erfolgt nahezu ausschließlich per Email. Für Schiedsrichter, die am Spielbetrieb beteiligt sind, ist eine regelmäßige Kontrolle des Postfaches (mind. alle 2 Tage) unerlässlich.

#### Fragebogen / Einsatzwunsch

- Die Einsatzwunsch-Abfrage erfolgt j\u00e4hrlich online per Fragebogen durch den WBV. Auswahl: Pflicht-Schiedsrichter (bis Liga x) | nur Umbesetzungen | kein aktiver Schiedsrichter
- Besonderheiten sind in das Bemerkungsfeld zu schreiben.

#### Verfahren vor den Ansetzungen

- Rechtzeitig vor den Ansetzungen erfolgt der Aufruf, die für die Ansetzungen notwendigen Angaben und Einschränkungen sowie die Freimeldungen in TeamSL einzugeben.
- Das automatische Blocken von Zeiten in Relation zu einer Mannschaft ist *nicht* möglich.
- Einsatztage für Schiedsrichter (mindestens): Bezirksliga-Kader: Sonntag + 2 Werktage Landesliga-Kader: Samstag + Sonntag | Samstag oder Sonntag + 2 Werktage Ober- und Regionalliga-Kader: Samstag + Sonntag

#### Verfahren nach Erhalt der Ansetzungen

- Nach Erhalt der Ansetzungen bitte unbedingt sofort bestätigen
- Mit einer Bestätigung geht das Recht auf eine Abgabe nicht verloren.
- Kontrolle für die Ansetzer: Die Information ist angekommen (Informationssicherheit).
- Hinweis: Nach einer Spielverlegung muss eine Ansetzung in TeamSL erneut bestätigt werden!

#### Abgaben von Ansetzungen

- Bis 10 Tage vor dem Spieltermin kann eine Ansetzung jederzeit in TeamSL abgegeben werden.
- Notwendige Spielabgaben sollten jedoch so früh wie möglich getätigt werden.
- Bei Abgaben innerhalb von 10 Tagen vor dem Spieltermin ist zudem eine persönliche Kontaktaufnahme mit der Umbesetzungsstelle unabdingbar. Wird kein Ersatz gefunden, so wird dies wie '*nicht angetreten*' gewertet, ansonsten kann eine Bearbeitungsgebühr wegen zu später Abgabe erhoben werden.
- Abgaben innerhalb von 48 Stunden vor dem Spieltermin bedürfen *immer* zusätzlich einer telefonischen Kontaktaufnahme mit der Umbesetzungsstelle!

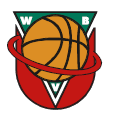

Bewerbungen auf Spiele

- Für offene/zurückgegebene Spiele wird in der Spielebörse oder per Email-Verteiler nach Ersatz gesucht.
- Getätigte Bewerbungen können zurückgenommen werden, falls noch nicht angesetzt wurde.
- Das System der Umbesetzungen funktioniert nur, wenn sich neben Abgaben auch genügend Schiedsrichter auf Spiele bewerben. Also: Nicht nur abgeben, sondern bitte auch bewerben!

#### Eigenständige Umbesetzungen

- Eigenständige Umbesetzungen für BeL- und JOL-Spiele sind nur am Wochenende (Sa. + So.) zulässig.
- Diese sind per Email bei der zuständigen Umbesetzungsstelle anzumelden, die dann über eine entsprechende Umbesetzung endgültig entscheidet.
- Der übernehmende Schiedsrichter muss die Spielannahme im System bestätigen.

2 Tage vor dem Spiel

- Kontaktaufnahme mit dem Schiedsrichter-Kollegen; dies ist besonders wichtig, wenn es Umbesetzungen gegeben hat.
- Wieso? Absprache einer evtl. gemeinsamen Anreise sowie Erinnerung und somit Vermeidung einer Strafe wegen Nichtantritts.

Probleme am Spieltag oder bei der Anreise

- Information an den Schiedsrichter-Kollegen, Heim-oder Gastverein und Umbesetzungsstelle.
- Ist durch höhere Gewalt eine Anreise nicht möglich, so ist die höhere Gewalt innerhalb von 24 Stunden beim Schiedsrichterwart und bei der Spielleitung anzumelden
- Stau ist ebenso keine höhere Gewalt wie Unwetterwarnungen!

#### Anreise

- Abrechnung: Im WBV ist der kürzeste Weg zwischen Wohnort und Spielhalle abzurechnen.
- Bei mehr als 30 km gemeinsamer Wegstrecke muss zusammen angereist werden bzw. es darf nur so abgerechnet werden.
- Besonderheiten, die zu Umwegen geführt haben (z.B. Sperrungen), sind anzugeben und auf der Abrechnung zu vermerken.
- Bei der Anreise ist ausreichend Zeitreserve zu berücksichtigen.

#### Abrechnung

- Die Abrechnung sollte vor dem Spiel, spätestens in der Halbzeitpause erfolgen.
- Spielgebühr: siehe Ausschreibung
- Fahrtkosten: 0,30 €/km (kürzester zumutbarer Weg)
- bei gemeinsamer Anreise: 0,34 €/km für den gemeinsamen Weg
- Leitet ein Schiedsrichter ein Spiel alleine, steht ihm die 1,5-fache Spielgebühr zu.
- Bei der Leitung von 2 Spielen hintereinander erhält der Schiedsrichter einen Zusatzbetrag von € 5,00.
- Fahrtgeld-Abrechnung je Ansetzung bei Mehrfachansetzungen in verschiedenen Spielhallen:

$$\frac{[(W \to A \to B \to W) \times 0.30 \in ] + 5.00 \notin}{2} \quad \text{mit W} = \text{Wohnort, A} = \text{Halle A, B} = \text{Halle B}$$

#### Weitergehende Informationen

WBV-Ausschreibung: http://www.wbv-online.net/content/amtliches/ausschreibung

WBV-Ordnungen: http://www.wbv-online.net/content/amtliches/ordnungen

Schiedsrichter-Seite: http://www.wbv-online.net/content/schiedsrichter

Ordnungen und Ausschreibungen sowie weitere Bestimmungen der einzelnen Kreise und des DBB können in der Regel auf der jeweiligen Internetseite heruntergeladen werden.

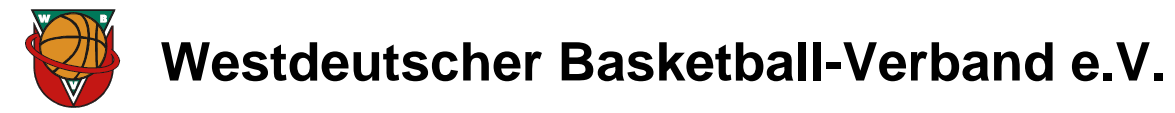

### **Erstanmeldung und Administration in TeamSL**

#### 1. Erstanmeldung

Gehe auf die Internet-Seite *http://www.basketball-bund.net* und klicke auf den Link [ *Login* ] unterhalb des großen DBB-Logos. Es erscheint die allgemeine Login-Seite:

| Benutzername<br>Passwort |                    |           |
|--------------------------|--------------------|-----------|
|                          |                    |           |
| Anmelden                 | Passwort vergessen | Abbrechen |

Mit Klick auf [ zur Erstanmeldung für Schiedsrichter ] wirst Du dann zum SR-Erstzugang weitergeleitet:

| Schiedsrichtererstz | ugang    |   |
|---------------------|----------|---|
| SR-Lizenznummer:    |          |   |
| Email:              |          | ] |
|                     | Anmelden | ] |

Hier musst Du Deine SR-Lizenznummer und Email-Adresse eingeben und dann auf [ <u>Anmelden</u> ] klicken.

Hinweis

- Bei der SR-Lizenznummer sind nur die Ziffern einzugeben. Buchstaben sowie Leerzeichen entfallen.
- Die Email-Adresse muss mit der übereinstimmen, die dem WBV gemeldet worden ist.
- Bei Unklarheiten bezüglich der Lizenznummer melde Dich bitte beim Kreis-Schiedsrichterwart.

Wenn die Erst-Anmeldung erfolgreich war, bekommst Du umgehend eine Email mit Deinen Zugangsdaten zugeschickt. Absender der Mail ist "DBB Schiedsrichteranwendung" <teamsl@basketball-bund.net>. Solltest Du diese Email nicht innerhalb von 5 Minuten erhalten haben, prüfe bitte Deinen Spam-Filter bzw. den Spam-Ordner Deines Email-Clients. Die Email hat in etwa folgenden Inhalt:

Sehr geehrte(r) Max Mustermann, bitte melden Sie sich mit folgenden Zugangsdaten beim SR-Portal (basketball-bund.net) an: Benutzername: 12345 Passwort: nhjk45ö2ztre8fh Beim ersten Login mit Ihren Zugangsdaten werden Sie aufgefordert, das Passwort zu ändern.

#### 2. Anmelden als Schiedsrichter

Wenn Du die Erstanmeldung erfolgreich durchgeführt hast, kannst Du dich fortan mit deinen persönlichen Zugangsdaten bei TeamSL (*http://www.basketball-bund.net*) anmelden.

| Benutzername<br>Passwort |                    |           |
|--------------------------|--------------------|-----------|
|                          |                    |           |
| Anmelden                 | Passwort vergessen | Abbrechen |

Gib Deinen Benutzernamen und das Passwort ein und klick dann auf die Schaltfläche [Anmelden].

Hinweis: Wenn Du dich zum ersten Mal anmeldest, wirst Du aufgefordert, dein Passwort zu ändern. Solltest Du dieses vergessen, wende Dich bitte per Mail an wbv-sr@wbv-online.de oder an die Umbesetzungsstelle.

Nach erfolgreicher Anmeldung wird dann das Hauptmenü angezeigt:

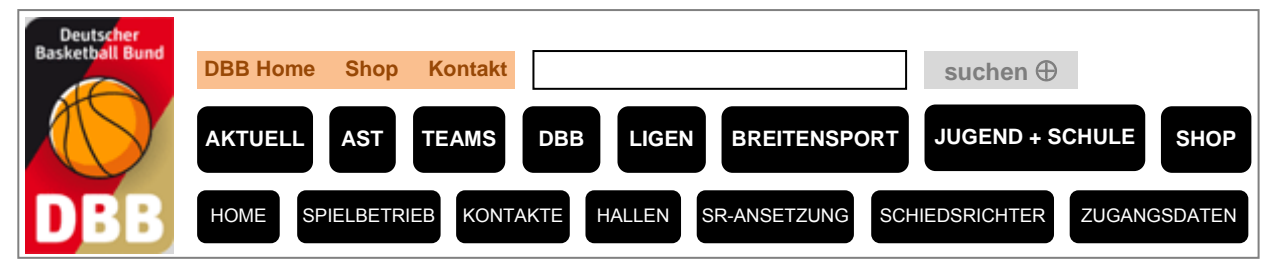

#### 3. Zugangsdaten

Über [Zugangsdaten] im Hauptmenü kannst Du dein Benutzerprofil bearbeiten:

| Benutzerprofil bearbeiten |         |  |  |  |  |  |
|---------------------------|---------|--|--|--|--|--|
| Benutzername              | sr12345 |  |  |  |  |  |
| Neues Passwort            |         |  |  |  |  |  |
| Neues Passwort bestätigen |         |  |  |  |  |  |
| Listenlänge je Seite      | 10      |  |  |  |  |  |
| Übernehmen Zurück         |         |  |  |  |  |  |

Es kann sowohl ein neues Passwort eingegeben wie auch der Wert "Listenlänge je Seite" festgelegt werden. Dieser Wert gibt an, wieviele Schiedsrichter-Ansetzungen auf einer Bildschirmseite angezeigt werden sollen.

Durch Klicken auf [ <u>*Übernehmen*</u>] werden die Änderungen abgespeichert. Mit [ <u>*Zurück*</u>] gelangst Du zurück zum Hauptmenü, ohne dass die Änderungen gespeichert werden.

#### 4. Adresse ändern

Über [ Schiedsrichter ► Stammdaten ] in Haupt- und Untermenü gelangst Du zum Register [ Adressen ].

| Name & Adresse    |                    |
|-------------------|--------------------|
| Name:             | Max Mustermann     |
| Straße:           |                    |
| PLZ Ort:          |                    |
| Telefon priv.:    |                    |
| Telefon gesch.:   |                    |
| Telefon mobil:    |                    |
| Email:            |                    |
| Geburtsdatum:     | 01.01.1990         |
| Meldedaten & Stat | tus                |
| SR-Gebiet:        | Kreis Ostwestfalen |
| Verein:           | TV Unbekannt       |
| Status:           | aktiv              |
|                   | speichern          |

Bis auf den Namen, das Geburtsdatum und den Meldestatus können alle Daten geändert werden.

Hinweis

- Als Verein ist derjenige Verein eingetragen, von dem Du als Schiedsrichter gemeldet worden bist. Ist dies nicht (mehr) korrekt, melde Dich bitte umgehend beim Kreis-Schiedsrichterwart.
- Der Meldeverein kann nicht vom Schiedsrichter selbständig geändert werden!
- Als SR-Gebiet ist der Basketballkreis eingetragen, in dem sich der Meldeverein befindet.

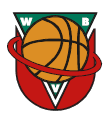

#### 5. Qualifikation

Über [ Schiedsrichter ► Stammdaten ] in Haupt- und Untermenü gelangst Du zum Register [ Qualifikation ].

| Einsätze           |              |              |     |     |
|--------------------|--------------|--------------|-----|-----|
| globaler Einsatz   |              |              |     |     |
| SR-Qualifikation   |              |              |     |     |
| Liga               | SR1          | SR2/SR3      | KOM | COA |
| Kreisliga 1 Herren | ✓            | $\checkmark$ |     |     |
| Kreisliga 2 Herren | $\checkmark$ | $\checkmark$ |     |     |
| Kreisliga Damen    | $\checkmark$ | $\checkmark$ |     |     |
| <u></u>            |              | •            |     |     |
|                    |              | speichern    |     |     |

Hier hast Du die Möglichkeit zu sehen, für welche Ligen Du eingesetzt werden kannst. Es können jedoch keine Änderungen selbstständig vorgenommen werden.

#### 6. Einsatztage und Freistellungen

In TeamSL besteht die Möglichkeit, Einsatztage selbstständig anzugeben und zu pflegen sowie Termine, an denen ihr keine Ansetzungen übernehmen könnt, zu blocken. Beide Angaben sind nun auch stundenweise zu begrenzen. Bitte nutzt diese Möglichkeit, so werden viele Umbesetzungen vermieden.

Über [ Schiedsrichter ► Stammdaten ] in Haupt- und Untermenü gelangst Du zum Register [ Termine ].

#### Einsatztage

Um als Pflicht-SR gelten zu können, müssen bestimmte Einsatztage in Abhängigkeit des SR-Kaders eingehalten werden. Kreis- und Bezirksliga-Schiedsrichter müssen z.B. den Sonntag + 2 Werktage angeben.

| Ein               | Einsätze an Wochentagen                                                                                                    |       |     |       |      |              |      |       |     |       |     |
|-------------------|----------------------------------------------------------------------------------------------------|-------|-----|-------|------|--------------|------|-------|-----|-------|-----|
| Der<br>Get<br>Die | Der Schiedsrichter ist an den aktivierten Wochentagen (von/bis)-Uhr verfügbar.<br>Geben Sie die Uhrzeiten von bzw. bis in folgendem Format ein HH:MM (z.B. 15:00).<br>Die Zeitgrenze ist inklusive der von/bis-Werte! |       |     |       |      |              |      |       |     |       |     |
|                   | Tag:                                                                                                    | Von:  |     | Bis:  |      |              | Tag: | Von:  |     | Bis:  |     |
| ✓                 | Мо                                                                                                    | 00:00 | Uhr | 23:59 | Uhr  | ✓            | Fr   | 00:00 | Uhr | 23:59 | Uhr |
| ✓                 | Di                                                                                                    | 00:00 | Uhr | 23:59 | Uhr  | $\checkmark$ | Sa   | 00:00 | Uhr | 23:59 | Uhr |
| ✓                 | Mi                                                                                                    | 00:00 | Uhr | 23:59 | Uhr  | $\checkmark$ | So   | 00:00 | Uhr | 23:59 | Uhr |
| ✓                 | Do                                                                                                    | 00:00 | Uhr | 23:59 | Uhr  |              |      |       |     |       |     |
|                   |                                                                                                    |       |     |       |      | _            |      |       |     |       |     |
|                   |                                                                                                    |       |     | speic | hern |              |      |       |     |       |     |

Durch Anklicken der Checkbox vor einem Wochentag wird festgelegt, ob man grundsätzlich an einem Wochentag Ansetzungen erhalten möchte. Zudem kann die Uhrzeit eingeschränkt werden.

#### Freistellungen

Es besteht für jeden Schiedsrichter die Möglichkeit, bestimmte Zeiträume zu blocken. In diesen Zeiten wird er nicht zu Spielen angesetzt. Die "Freistellung" kann auch dazu benutzt werden, um Termine als Spieler oder Trainer für Schiedsrichter-Ansetzungen zu blocken.

| Freistellungen        |            |     |            |                    |            |
|-----------------------|------------|-----|------------|--------------------|------------|
| neue Freistellung von | 01.01.2010 | bis | 04.01.2010 | Ausfallgrund: Verh | indert     |
| Begründung:           |            |     |            |                    | hinzufügen |

Der Zeitraum kann über die Kalenderfunktion ausgewählt werden. Als Ausfallgrund kann zwischen "*verhindert*", "*erkrankt*" und "*Urlaub*" ausgewählt werden. Eine Begründung kann eingegeben werden, muss aber nicht. Durch einen Klick auf [<u>hinzufügen</u>] wird der Termin zur Liste der Freistellungen hinzugefügt, anschließend müssen die Eintragungen abgespeichert werden!

© 2012 *Lars Lottermoser* ::: Westdeutscher Basketball-Verband e.V.

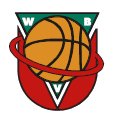

Ist eine Freistellung nicht mehr notwendig, kann sie wieder aus der Liste gelöscht werden. Dazu ist die Checkbox vor der entsprechenden Freistellung zu aktiveren. Nach dem Klick auf [<u>Freistellungen löschen</u>] wird diese aus der Liste entfernt.

| Frei               | stellungen                            |                                  |           |            |                          |
|--------------------|---------------------------------------|----------------------------------|-----------|------------|--------------------------|
| L                  | 01.01.2010<br>00:00<br>Freistellunger | 04.01.2010<br>23:59<br>1 löschen | Tag(e): 4 | verhindert | Rückgabe v. 01.01.2010   |
| <b>neu</b><br>Begi | e Freistellung v<br>ründuna:          | on                               | bis       |            | Ausfallgrund: Verhindert |

#### 7. Ausschlussvereine

Über [ Schiedsrichter ► Stammdaten ] im Navigationsmenü gelangst Du zum Register [ keine Ansetzungen ].

| Vereine               |                                |
|-----------------------|--------------------------------|
| SV Mag-Ich-Nicht e.V. | Grund: Angabe gemäß Fragebogen |

Wurden dem Kreis-Schiedsrichterwart oder dem Verband Vereine mitgeteilt, bei denen der Schiedsrichter keine Ansetzungen wahrnehmen darf, weil er dort z.B. Spieler oder Trainer ist, werden diese hier aufgeführt.

Diese Ansicht dient nur der Information, es können keine Änderungen selbstständig vorgenommen werden. Ergänzungen oder Änderungen sind an den Kreis-Schiedsrichterwart zu richten.

#### 8. Schiedsrichter-Ansetzungen

Über [ <u>SR-Ansetzung</u> ► <u>Ansetzungen</u> ] im Navigationsmenü gelangst Du zur Übersicht der Spiele, für die Du als Schiedsrichter angesetzt wurdest.

| Ansetzung der Spiele                 |      |      |      |            |                       |              |  |
|--------------------------------------|------|------|------|------------|-----------------------|--------------|--|
| Datum ab 28.05.2009 🔲 4 Wochen suche |      |      |      |            |                       |              |  |
| Datum                                | Liga | Heim | Gast | Hallenname | Schiedsrichter        | Aktion       |  |
| Keine Einträge gefunden.             |      |      |      |            |                       |              |  |
|                                      |      |      |      | S          | Seite 0 / 0 (0 Treffe | r insgesamt) |  |

Als Voreinstellung werden nur die Spiele angezeigt, die vom aktuellen Tagesdatum an 4 Wochen in der Zukunft liegen. Über das Auswahlfeld [ Zeitraum ] kann der Zeitraum vergrößert oder verkleinert werden. Es ist auch möglich, sich alle zukünftigen Ansetzungen anzeigen zu lassen. Nach der Auswahl muss noch [ suche ] angeklickt werden, damit die Liste erscheint.

| Ansetzu           | Ansetzung der Spiele                      |        |        |            |                                            |        |
|-------------------|-------------------------------------------|--------|--------|------------|--------------------------------------------|--------|
| Datum at          | Datum ab 28.05.2009 🔲 alle zukünft. suche |        |        |            |                                            |        |
| Datum             | Liga                                      | Heim   | Gast   | Hallenname | Schiedsrichter                             | Aktion |
| 01.09.09<br>12:00 | KLH                                       | Team A | Team B | Freiplatz  | SR1 Max Mustermann<br>SR2 Erika Mustermann | 2 😢    |
|                   | Seite 1 / 1 (1 Treffer insgesamt)         |        |        |            |                                            |        |

Über die entsprechenden Buttons kann eine Ansetzung bestätigt oder zurückgegeben werden.

| unbestätigtes Spiel | SR1 Max Mustermann | Ø 🗙 | bestätigtes Spiel | SR1 Max Mustermann | × 🗞 |  |
|---------------------|--------------------|-----|-------------------|--------------------|-----|--|
|                     |                    |     |                   |                    |     |  |

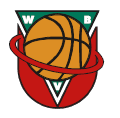

Mit der Erstellung der Ansetzungen in TeamSL und der Zuweisung selbiger an die Schiedsrichter werden auch die entsprechenden Benachrichtigungen generiert und automatisch per Email versendet. Gleichzeitig wird das Spiel der Ansetzungsliste des Schiedsrichters hinzugefügt.

#### Es ist zwingend notwendig, den Erhalt der Informationen über eine Ansetzung zu bestätigen!

Dies kann entweder über den Link am Ende der Benachrichtigungsmail erfolgen oder im eingeloggten Bereich von TeamSL (blaues Fragezeichen hinter den einzelnen Spielen).

Grundmuster für eine Email-Benachrichtigung über eine Ansetzung:

| Sehr geehrte(r) Max Mustermann,                                                                                                    |                                                                                                    |  |  |  |  |  |
|----------------------------------------------------------------------------------------------------|----------------------------------------------------------------------------------------------------|--|--|--|--|--|
| Sie wurden für                                                                                                    | Sie wurden für folgendes Spiel eingeteilt.                                                                       |  |  |  |  |  |
| Name:<br>eingeteilt als:                                                                                                    | Max Mustermann [Email-Adresse]<br>Schiedsrichter 1                                                               |  |  |  |  |  |
| Spieldaten:<br>Spielnummer:<br>Datum, Uhrzeit<br>Heimmannscha<br>Gastmannscha<br>Spielhalle:                                                 | 1<br>c 01.09.2009 12:00 Uhr<br>aft: Team A<br>ft: Team B<br>Freiplatz<br>Adresse                                 |  |  |  |  |  |
| Ligadaten:<br>Liga:<br>Spielklasse:<br>Altersklasse:<br>Geschlecht:                                                                          | Ligadaten:<br>Liga: Kreisliga Herren<br>Spielklasse: Kreisliga<br>Altersklasse: Senioren<br>Geschlecht: männlich |  |  |  |  |  |
| Einteilungen:                                                                                                    |                                                                                                    |  |  |  |  |  |
| Schiedsrichter 1: Max Mustermann [Email-Adresse]<br>Schiedsrichter 2: Erika Mustermann [Email-Adresse]                                       |                                                                                                    |  |  |  |  |  |
| Aktion ausgef. von: Lars Lottermoser [Email-Adresse]                                                                                         |                                                                                                    |  |  |  |  |  |
| Bestätigen Sie Ihre Einteilung bitte durch den Klick auf folgenden Link oder kopieren Sie den Link in einen Browser und führen ihn dort aus. |                                                                                                    |  |  |  |  |  |
| http://www.basketball-bund.net/a.do?id=XXXXXXXXXXXXXXXXXXXXXXXXXXXXXXXXXXXX                                                                  |                                                                                                    |  |  |  |  |  |

#### 9. Spielabgaben

Spielabgaben erfolgen ausschließlich in TeamSL. Die Abgabe von Ansetzungen ist bis 10 Tage vor dem Spieltermin möglich, spätere Abgaben erfordern eine Kontaktaufnahme mit der zuständigen Umbesetzungsstelle und führen gegebenenfalls zu einer Buße gemäß jeweiligem Strafenkatalog.

Über [ <u>SR-Ansetzung</u> ► <u>Ansetzungen</u> ] im Navigationsmenü gelangst Du zur Übersicht der Spiele, für die Du als Schiedsrichter angesetzt wurdest.

Mit Klick auf das rote [X] hinter der einzelnen Ansetzung öffnet sich der Abgabe-Dialog:

| Ansetzung aufheben |                                                                              |  |  |  |
|--------------------|------------------------------------------------------------------------------|--|--|--|
| Spiel              | Team A – Team B (KLH) Am: 01.09.2009 12:00                                   |  |  |  |
| Schiedsrichter:    | Max Mustermann (SR-Lizenznr. 000000) (Westdeutscher Basketball-Verband e.V.) |  |  |  |
| Тур:               | Zurückgegeben                                                                |  |  |  |
| Bemerkung:         | Grund eingeben                                                               |  |  |  |
| Einga              | aben verwerfen Änderungen speichern                                          |  |  |  |

Der Abgabe-Typ kann nicht selbstständig geändert werden, eine Bemerkung sollte angeben werden, ist jedoch optional. Die endgültige Abgabe erfolgt mittels Klick auf [<u>Änderungen speichern</u>].

© 2012 Lars Lottermoser ::: Westdeutscher Basketball-Verband e.V.

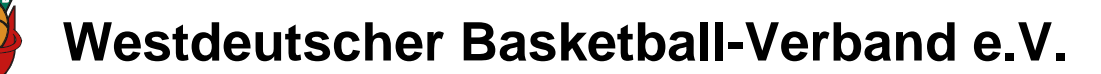

### Das Rückmeldeformular für Schiedsrichter

Die Einsatzwunsch-Abfrage erfolgt jährlich per Email durch den Westdeutschen Basketball-Verband.

Г

| Rückmeldung zur Saison 2012/2013     |                                                                                                    |                             |  |  |  |
|--------------------------------------|----------------------------------------------------------------------------------------------------|-----------------------------|--|--|--|
| Name, Vorname:                       | Mustermann, Max                                                                                                    |                             |  |  |  |
| Lizenz (Lizenzstufe):                | 12345 (LSD)                                                                                                    |                             |  |  |  |
| Qualifikation:                       | 1RL                                                                                                    |                             |  |  |  |
| Letzte Fortbildung:                  | 2011-09-03 1RL-Fobi Kaiserau, Fortbildertea                                                                                                    | m                           |  |  |  |
| Meldeverein letzte Saison:           | 1150501 TV Unbekannt                                                                                                    |                             |  |  |  |
| Meldeverein Saison 2012/13:          | 1150502 BC Kenn-Ich-Nicht                                                                                                    |                             |  |  |  |
| Aus Meldeverein resultierende Kreis: | Ostwestfalen                                                                                                    |                             |  |  |  |
| Einsatz in der Saison 2012/13:       | Ich möchte als Pflicht-SR Spiele bis zur                                                                                                    |                             |  |  |  |
|                                      | 1. Regionalliga                                                                                                    | •                           |  |  |  |
|                                      | 2. Regionalliga                                                                                                    | 0                           |  |  |  |
|                                      | Oberliga                                                                                                    | 0                           |  |  |  |
|                                      | Landesliga & NRW-Liga                                                                                                    | 0                           |  |  |  |
|                                      | Landesliga                                                                                                    | 0                           |  |  |  |
|                                      | Bezirksliga                                                                                                    | 0                           |  |  |  |
|                                      | Kreisliga                                                                                                    | 0                           |  |  |  |
|                                      | kein Einsatz                                                                                                    | 0                           |  |  |  |
|                                      | Spiele leiten.                                                                                                    | ,                           |  |  |  |
| wenn kein Einsatz als Pflicht-SR:    | Ich halte meine SR-Lizenz gültig, weil                                                                                                    |                             |  |  |  |
|                                      | ich Trainer bin.                                                                                                    | 0                           |  |  |  |
|                                      | ich nur Jugendspiele im Verein leite.                                                                                                    | 0                           |  |  |  |
|                                      | ich gerade pausiere.                                                                                                    | 0                           |  |  |  |
|                                      | sonstige Gründe.                                                                                                    | 0                           |  |  |  |
| weitere Angaben:                     | ☑ Ich stehe f ür Umbesetzungen zur Verfüg                                                                                                    | gung.                       |  |  |  |
|                                      | Ich möchte meine Lizenz endgültig zurü                                                                                                    | ckgeben.                    |  |  |  |
|                                      | Lich bin nicht mobil und auf ÖPNV oder of nahme durch Schiedsrichter angewieser                                                                   | lie Mit-<br>n.              |  |  |  |
| Wenn nicht mobil:                    | Bitte angeben, mit welchen Kollegen eine gem<br>reise relativ einfach möglich ist, oder bei welch<br>die Spielorte leicht erreicht werden können. | einsame An-<br>ien Vereinen |  |  |  |
|                                      |                                                                                                    |                             |  |  |  |
| Ausschlussvereine Saison 2012/13:    | SV Mag-Ich-Nicht e.V.                                                                                                    |                             |  |  |  |
|                                      | kein Ausschlussverein                                                                                                    | ▼                           |  |  |  |
| Bemerkung:                           |                                                                                                    |                             |  |  |  |
| Rückmeldung senden Abbreche          |                                                                                                    | ,                           |  |  |  |
|                                      |                                                                                                    |                             |  |  |  |

© 2012 Lars Lottermoser ::: Westdeutscher Basketball-Verband e.V.

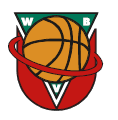

#### 1. Hinweise zum Ausfüllen des Formulars

Neben deinem Namen und deiner Lizenznummer ist deine aktuelle Kadereinstufung für die kommende Saison zu sehen. Desweiteren ist Dein letztjähriger Meldeverein als Voreinstellung angegeben. Dieser kann für die kommende Saison mittels des [*Kombinationsfeldes* ▼] geändert werden. Der Kreis ergibt sich automatisch aus dem Meldeverein. Sollte ein Einsatz in einem anderen Basketballkreis gewünscht sein, so ist dies im [*Bemerkungsfeld*] anzugeben.

Als nächstes musst Du deinen Einsatzwunsch auswählen. Wenn Du als Pflicht-Schiedsrichter für Deinen Verein agieren möchtest, so musst Du die höchste Liga angeben, bis zu der Du eingesetzt werden möchtest; Niederklassige Ligen sind dabei inbegriffen. Achtung: Voraussetzung für den Einsatz mit Festansetzungen ist der Besuch einer Schiedsrichter-Fortbildung bis zum Beginn der Sommerferien in NRW.

Die nächsten drei Hakenkästchen haben folgende Bewandtnis. Setze einen Haken,

- wenn Du bereit bist, Umbesetzungen zu übernehmen (Voreinstellung).
- wenn Du Deine Schiedsrichter-Lizenz zurückgeben möchtest.
- wenn du nicht mobil bist, und auf ÖPNV oder Mitnahme durch den Kollegen angewiesen bist.

Für den letzten Fall gib bitte im nächsten Kästchen diejenigen SR-Kollegen an, mit denen eine gemeinsame Anreise möglich wäre bzw. die Vereine, deren Spielorte leicht mit dem ÖPNV erreicht werden können.

Wie gewohnt sollte es eine Selbstverständlichkeit sein, keine Spielaufträge anzunehmen, in denen man mit einer beteiligten Mannschaft in irgendeiner Form in Verbindung steht. Um dies bereits bei den Ansetzungen zu berücksichtigen, ist es notwendig, dass Du uns diese Vereine über die [<u>Kombinationsfeldes</u> ▼] mitteilst.

Weitere Anmerkungen und Hinweise kannst Du im [ Bemerkungsfeld ] hinterlegen.

Die Angaben zu Deinen Einsatztagen und -zeiten, sowie das Blocken bestimmter Tage/Zeiträume, erfolgt ausschließlich durch Dich in TeamSL. Genauere Informationen dazu folgen zu gegebener Zeit.

Fragen bitte ausschließlich per Email an *wbv-sr@wbv-online.de*.

#### 2. Bestätigung der Angaben per Email

Nachdem Du alle notwendigen Angaben getätigt und über [<u>Rückmeldung senden</u>] abgeschickt hast, bekommst Du von <u>wbvust@wbv-online.de</u> eine Zusammenfassung Deiner Daten. Die Email hat den Betreff 'Rückmeldung zur Saison 2012/13 erfolgreich (Mustermann, Max (12345))' und in etwa folgenden Inhalt:

Lieber SR-Kollege,

du hast im Fragebogen zur kommenden Saison folgende Eingaben getätigt:

Name, Vorname: Mustermann, Max Lizenz: 12345

Meldeverein Saison 2012/13: 1150502 BC Kenn-Ich-Nicht Zeitstempel: 29.05.2012, 22:34 Uhr

- Ich möchte als Pflicht-SR Spiele bis zur "1. Regionalliga" leiten.

- Ausschlussverein: SV Mag-Ich-Nicht e.V.

Bemerkung:

Keine

Diese Angaben können noch bis zum 18.06.2012 geändert werden. Solltest du dich erneut einloggen, werden die oben genannten Informationen bereits vorausgefüllt sein, so dass nur noch die Änderungen zu pflegen sein werden.

Link zum Fragebogen: *wbvust.basketball-kreis-bonn.de/xxxxxxxxxxxxxxxxxx.htm* 

Fragen bitte ausschließlich per Email an *wbv-sr@wbv-online.de*.

Hinweis: Ein Einsatz als Pflicht-SR ist nur möglich, wenn bis zu den Sommerferien eine Fortbildung besucht wird. Eine Liste der Fortbildungen findest du auf der Hompepage des WBV (*http://www.wbv-online.de*).

Solltest Du diese Email nicht innerhalb von 15 Minuten erhalten haben, prüfe bitte Deinen Spam-Filter bzw. den Spam-Ordner Deines Email-Clients.

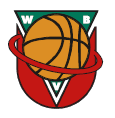

### Das Umbesetzungsportal des WBV

#### Einleitung

Neben TeamSL benutzt der WBV noch ein zweites System, das Umbesetzungsportal für Schiedsrichter. Es handelt sich dabei um eine Spielebörse, in der Ihr Euch auf offene Ansetzungen bewerben könnt. Um das Onlineportal nutzen zu können, müssen Cookies für die Seite zugelassen werden.

#### 1. Erstanmeldung

Gehe auf die Internet-Seite http://wbvust.basketball-kreis-bonn.de; es erscheint die Start-/Login-Seite:

| Login                        |   |                 |
|------------------------------|---|-----------------|
|                              | r |                 |
| Benutzername:                |   |                 |
| Passwort:                    |   |                 |
|                              |   | Login           |
| Passwort vergessen/anfordern |   | Passwort ändern |

Mit Klick auf den Link [ Passwort vergessen/anfordern ] wirst Du zur nächsten Oberfläche weitergeleitet:

| Passwort vergessen/anfordern ? |                  |        |  |  |
|--------------------------------|------------------|--------|--|--|
|                                |                  |        |  |  |
| Zugangsart:                    | Schiedsrichter   |        |  |  |
| Benutzernamen od. Lizenz:      |                  |        |  |  |
|                                | Anfrage absenden | Zurück |  |  |

Hier musst Du Deinen Benutzernamen eingeben und dann den Button [<u>Anfrage absenden</u>] betätigen. Hinweis:

- Der Benutzername als Schiedsrichter ist identisch mit dem Benutzernamen beim Login in TeamSL. Dieser besteht aus der Lizenznummer, der die Kennung 'sr' vorangestellt ist (*Beispiel: sr12345*).
- Bei Unklarheiten bezüglich der Lizenznummer melde Dich bitte beim Kreis-Schiedsrichterwart.

Nun wird Dir eine automatisch generierte Mail mit Deinen Zugangsdaten an Deine gemeldete Email-Adresse gesendet. Die Email hat in etwa folgenden Inhalt:

| Hallo Mustermann, Max,                                                                                                    |
|----------------------------------------------------------------------------------------------------|
| Diese Email wurde Dir von der Online-Umbesetzungsstelle des WBV geschickt.                                                                                                    |
| Du erhältst diese Nachricht, weil die "Passwort Vergessen"-Routine eingeleitet wurde.                                                                                                    |
| Anweisungen folgen unten                                                                                                    |
| Wir möchten, dass Du Deine "Passwort Vergessen"-Anfrage bestätigst, damit wir sicher gehen können, dass die von Dir angegebene Email-Adresse korrekt ist. Dies schützt vor ungewollten Spam und sonstigen Missbrauch.            |
| Klicke bitte auf den folgenden Link: wbvust.basketball-kreis-bonn.de/validatepassword.htm                                                                                                    |
| Du wirst nach Deiner Lizenznummer und einem Bestätigungsschlüssel gefragt. Dieser lautet:                                                                                                    |
| Benutzername: sr12345<br>Bestätigungs-Schlüssel: xxxxxxxxxxxxxx                                                                                                    |
| Bitte kopiere diese Angaben und füge sie in die richtigen Felder durch Einfügen oder manuelle Eingabe ein. Sobald die Aktivierung fertig gestellt ist, kannst Du Dich mit Deinem neuen Passwort (untenstehend) wieder einloggen. |
| Dein neues Passwort                                                                                                    |
| Dein neues Passwort lautet: xxxxxxxx                                                                                                    |
| Verwahre dieses Passwort sicher. Vergiss bitte nicht, dass Du Deinen Account wieder aktivieren musst, bevor Du dieses Passwort verwenden kannst.                                                                                 |

Das Team der Online-Umbesetzungsstelle des WBV.

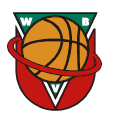

Solltest Du diese Email nicht innerhalb von 5 Minuten erhalten haben, prüfe bitte Deinen Spam-Filter bzw. den Spam-Ordner Deines Email-Clients. Folge der in der Mail beschriebenen Vorgehensweise, um Dich am Onlineportal anmelden zu können:

| Passwortaktivierung |                     |  |  |  |
|---------------------|---------------------|--|--|--|
| Benutzername::      |                     |  |  |  |
| BestSchlüssel:      | Passwort aktivieren |  |  |  |

Hier musst Du die Dir zugeschickten Daten eintragen und dann den Button [<u>Passwort aktivieren</u>] betätigen.

#### Anschließend solltest du das Passwort ändern!

Gehe auf die Startseite http://wbvust.basketball-kreis-bonn.de und betätige den Link [ Passwort ändern ]:

| Passwort ändern |                        |  |  |  |  |
|-----------------|------------------------|--|--|--|--|
| 7               |                        |  |  |  |  |
| Zugangsan:      | Schiedshchter          |  |  |  |  |
| Benutzername:   |                        |  |  |  |  |
| Passwort (alt): |                        |  |  |  |  |
| Passwort (neu): |                        |  |  |  |  |
| Wiederholung:   |                        |  |  |  |  |
|                 | Passwort ändern Zurück |  |  |  |  |

Hier musst Du Deinen Benutzernamen, das alte Passwort und zweimal das neue Passwort eingeben, bevor Du den Button [*Passwort ändern*] betätigst.

#### 2. Anmelden als Schiedsrichter

Wenn Du die Erstanmeldung erfolgreich durchgeführt hast, kannst Du dich fortan mit deinen persönlichen Zugangsdaten im Onlineportal auf *http://wbvust.basketball-kreis-bonn.de* anmelden (Grafik siehe oben).

Gib dort Deinen Benutzernamen und Dein Passwort ein und betätige dann den Button [ Login ].

#### 3. Eigene Ansetzungen

Über [ <u>meine Ansetzungen</u> ► <u>Ansetzungen</u> ] in Haupt- und Nebenmenü findest Du eine Liste mit allen Dir zugewiesenen und übernommenen WBV-Spielen. Änderungen können hier nicht vorgenommen werden.

#### 4. Offene Umbesetzungen

Über [<u>meine Ansetzungen</u> ► <u>offene Umb.</u>] in Haupt- und Nebenmenü findest Du eine Liste mit allen WBV-Spielen der kommenden vier Wochen, für die Du aufgrund Deiner Qualifikation und Deines Wohnortes in Frage kommst. Die Kilometerangaben sind Richtwerte, es wurde jeweils die kürzeste Verbindung zwischen den Postleitzahlen berechnet.

| offense I     | - Kenne Harden er an AOO AF - Marsterne - Mars |                 |               |                    |             |                |               |              |                    |
|---------------|------------------------------------------------|-----------------|---------------|--------------------|-------------|----------------|---------------|--------------|--------------------|
| offene        | Jmbese                                         | tzungen: 1      | 2343 - 11     | lustermann, l      | viax        |                |               |              |                    |
| Hier siehst D | u die z.Zt. of                                 | fenen Umbesetzu | ungen der kom | menden 4 Wochen, c | lie für Dic | h in Frage kom | men und für w | elche Du Dic | h bewerben kannst. |
| Liga          | Nr.                                            | Heim            | Gast          | Datum              | Zeit        | Halle          | ursp. SR      | UST          | Entf.              |
| LL8H          | 999                                            | Team A          | Team B        | Die, 01.09.2009    | 20:00       | 500A500        | 54321         | UST8         | 25 Km              |
| BeL16H        | 888                                            | Team C          | Team D        | Sam, 05.09.2009    | 15:30       | 500B400        | 56789         | UST8         | 50 Km              |

Um sich auf eine offene Ansetzung zu bewerben, musst Du nur auf das entsprechende Spiel klicken, den Button [*Umbesetzung anmelden*] betätigen und die Sicherheitsabfrage bestätigen:

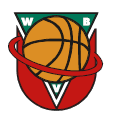

| Details zur Umbesetzu                                                                                                    | Details zur Umbesetzung                                                                      |  |  |  |  |
|----------------------------------------------------------------------------------------------------|----------------------------------------------------------------------------------------------|--|--|--|--|
|                                                                                                    |                                                                                              |  |  |  |  |
| zuständige UST:                                                                                                    | UST8                                                                                         |  |  |  |  |
| Art:                                                                                                    | Einzelansetzung                                                                              |  |  |  |  |
| Datum:                                                                                                    | Die, 01.09.2009                                                                              |  |  |  |  |
| Sporthalle:                                                                                                    | 500A500 Details                                                                              |  |  |  |  |
| anges.<br>Schiedsrichter:                                                                                                    | 54321 - Mustermann, Erika, Entfernung: 47 km<br>98765 - Mannmuster, Akire, Entfernung: 74 km |  |  |  |  |
| 1. Ansetzung                                                                                                    |                                                                                              |  |  |  |  |
| Liga:                                                                                                    | LL8H                                                                                         |  |  |  |  |
| Spiel-Nr.:                                                                                                    | 999                                                                                          |  |  |  |  |
| Uhrzeit:                                                                                                    | 20:00 Uhr                                                                                    |  |  |  |  |
| Begegnung:                                                                                                    | Team A - Team B                                                                              |  |  |  |  |
| 1. SR:                                                                                                    | 56789                                                                                        |  |  |  |  |
| 2. SR:                                                                                                    | 98765                                                                                        |  |  |  |  |
| weitere Daten zur offenen Umbesetzung<br>Es wird ein Ersatzschiedsrichter für den ursprünglich angesetzten Schiedsrichter '54321, Mustermann,<br>Erika' gesucht.                                                          |                                                                                              |  |  |  |  |
| Anmeldung zur Übernahme der Umbesetzung<br>Für diese Ansetzung wird mindestens ein Ersatzschiedsrichter gesucht. Wenn Du diese Ansetzung<br>übernehmen kannst, so kannst du Dich über den folgenden Button dazu anmelden. |                                                                                              |  |  |  |  |
| Zurück Umbese                                                                                                    | tzung                                                                                        |  |  |  |  |

Damit bewirbst du dich für dieses Spiel, das in der Gesamtliste der Übersicht halber farbig markiert wird.

Selbstverständlich ist es möglich (und auch wünschenswert), sich gleichzeitig auf mehrere Spiele zu bewerben. Sobald du allerdings eine Zuweisung zu einem der beworbenen Spiele erhältst, werden alle weiteren Bewerbungen des gleichen Kalendertages gelöscht. Um sich also für weitere Spiele bewerben zu können, müssen obige Schritte erneut durchgeführt werden.

Bewerbungen unter besonderen Umständen (z.B. Besuche bei Verwandtschaft, daher nur 10 Km Anfahrt): Kontaktaufnahme mit der zuständigen Umbesetzungsstelle außerhalb des Systems per Email.

Um eine Bewerbung zurückzuziehen, musst Du in der Liste der offenen Ansetzungen das entsprechend farblich markierte Spiel auswählen. Neben den Spieldaten (Grafik siehe oben) findest du nun den zu betätigenden Button [*Bereitschaft zurücknehmen*]. Die folgende Sicherheitsabfrage ist dann zu bestätigen.

#### 5. Vergabe von Spielen durch die Umbesetzungsstellen

Die Umbesetzungsstellen vergeben die Spiele 5-10 Tage vor dem Termin. Dies hat mehrere Gründe.

- Warten auf Ablauf der 10-Tages-Frist: Erst wenn alle Bewerbungen berücksichtigt werden können, kann eine optimale Zuordnung der Schiedsrichter zu den Spielen erfolgen.
- Kostenaspekt: Bei Gleichheit aller anderen Parameter, wird in der Regel der Schiedsrichter mit dem kostengünstigeren Anfahrtsweg den Zuschlag erhalten.
- Sichtungen, Coachings und andere spielrelevante Aspekte
- Vermeidung von übermäßiger Häufigkeit gleicher Kombinationen Verein 🗇 Schiedsrichter
- Viel- und Wenigpfeifer...

Erst die Kombination aller Parameter führt zu der Entscheidung, wer das Spiel bekommt. Wird ein Spiel nun einem Schiedsrichter zugewiesen, erhalten alle anderen Bewerber auf die Ansetzung eine Email mit der Information, dass das Spiel anderweitig umbesetzt worden ist.

#### 6. Persönliche Kontaktdaten

Über [<u>meine Daten</u> ► <u>Anschrift</u>] in Haupt- und Nebenmenü gelangst Du zu Deinen persönlichen Daten. Änderungen an Deinen Adressdaten kannst Du nur noch im TeamSL vornehmen, es wird jedoch in regelmäßigen Abständen ein Abgleich zwischen den beiden Systemen durchgeführt.